## テレタイムe:sファームウェア更新

クロノスからのテレタイムe:sファームウェア更新方法を記します。 テレタイムe:sにIPアドレスを設定し、クロノスとテレタイムe:sが通信できる環境で行います。 テレタイムe:sの最新ファームは以下のHP下段よりダウンロードをしてください。 http://xronos-inc.jp/support/supportinfo/teletime.html

① 通信処理画面でテレタイム e:s を選択し、右クリックでメニューを開きます。

| 接続先分類:                 | (指定          | なし)          | ▼ 結果        | (すべて)    |        | •         |                       |    |
|------------------------|--------------|--------------|-------------|----------|--------|-----------|-----------------------|----|
| 拉住牛                    |              |              | (# <b>-</b> | 18844    |        | 前回通信      |                       |    |
| 1安1元 <sup>1</sup> 元    |              | 接続 / 电话番节    |             | 1元1里     |        | 日時        | 結果                    | Bi |
| 000 本社                 |              | 192.168.50.0 | 81 🗦        | FレタイムX   |        |           |                       |    |
| 001 渋谷営業所              | Л            | 192.168.50.0 | 88 5        |          |        |           |                       |    |
| 002 新宿営業所              | ĥ            | 192.168.50.0 | 82 🗇        | Fレタイムe   |        | 打刻データ(    | D)                    |    |
| 010 八王子営業              | 前            | 192.168.50.0 | 81 🗦        | FレタイムX   |        | 通信履歴(L)   |                       |    |
| 011 Zaion'nex          |              | http://win-  | 56amvt 128Z | aion'nex |        | Ping検査(P) |                       |    |
| 012 西日本支社 192.168.50.8 |              | 82 🗦         | Fレタイムe:s    |          | バージョン表 | 表示(V)     |                       |    |
| ▲ 避想通信                 | A ≤ 1        | ≠Ri∎/≘       |             |          |        | ファームウュ    | ニア更新(F)               |    |
|                        | <u> </u>     |              |             |          |        | 全打刻データ    | 7取込(A)                |    |
| 接続先                    | 001          | 渋谷営業所        |             |          |        | 再起動(R)    |                       |    |
| 結果                     | 通信           | を行なってい       | ません。        |          |        | 非接触カート    | <sup>×</sup> IDの送信(I) | )  |
| 接続先 / 機種               | <u>ا</u> ت آ | レタイムe:s      |             |          |        | 保守        |                       |    |

- 2 ファームウェア更新(F)を選択します。
- ③ ファイル選択画面が開きますのでダウンロードした [ttesupdt.bin]を選択します。

| ଌ ファームウエア更新ファイルを開く       |               |                  | <b>X</b>     |
|--------------------------|---------------|------------------|--------------|
|                          | ★ ↑  tmpの検索   | م                |              |
| 整理 ▼ 新しいフォルダー            |               | 8==              | • 🔳 🔞        |
| 🎝 ミュージック                 | ▲ <u>名前</u> ▲ | 更新日時             | 種類           |
| ِ コンピューター                | ttesupdt.bin  | 2013/08/30 13:30 | BIN ファイル     |
| 🏭 ローカル ディスク (C:)         |               |                  |              |
| PerfLogs                 |               |                  |              |
| 🎉 Program Files          | 1             |                  |              |
| \mu tmp                  |               |                  |              |
| 🐌 TTComm                 | -             |                  |              |
| 3 Windows                |               |                  |              |
| 🍌 ユーザー                   |               |                  |              |
| 📓 CD ドライブ (D:) Xronos    |               |                  |              |
| 🖵 Share (¥¥vboxsrv) (E:) | • • III       |                  | F            |
| ファイル名( <u>N</u> ): tte   | supdt.bin     | ▼ 更新ファイル (tte    | supdt.bin) 👻 |
|                          |               | 開<(0) ▼          | キャンセル        |

④ 更新確認画面が開きますので「はい」をクリックします。

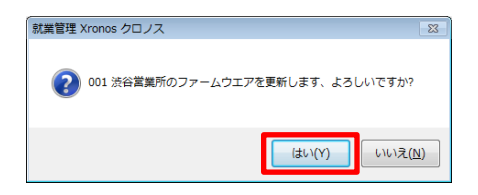

⑤ ファームウェアの送信が始まります。

| 🖳 テレタイムe通信                                                                                                    | × |
|----------------------------------------------------------------------------------------------------|---|
| [2014/08/08 10:06:48] TransTTE 開始<br>指統先名:001 決谷営業所<br>IPアドレス: 192.1685.054<br>通信ポート番号: 10200<br>二重打列処理: 120<br>[2014/08/08 10:06:48] 送信データ作成中<br>[2014/08/08 10:06:48] ファームウェア更新<br>[2014/08/08 10:06:48] パージョン情報: E01-3830-S<br>[2014/08/08 10:06:49] ファームウェア更新データの送信 |   |
| 中止                                                                                                    |   |

⑥ ファームウェアの送信が終わると 20 秒後にテレタイム e:s を再起動して終了します。

| 🖷 テレタイムe通信 📃 🗖                                                                                                    | × |
|----------------------------------------------------------------------------------------------------|---|
| [2014/08/08 10:07:54] 40% 送信完了<br>[2014/08/08 10:08:02] 45% 送信完了<br>[2014/08/08 10:08:02] 50% 送信完了                                   | * |
| [2014/08/08 10:08:18] 55% 送信完了<br>[2014/08/08 10:08:28] 60% 送信完了<br>[2014/08/08 10:08:28] 60% 送信完了<br>[2014/08/08 10:08:34] 65% 送信完了 |   |
| [2014/08/08 10:08:42]70% 送信完了<br>[2014/08/08 10:08:50]75% 送信完了<br>[2014/08/08 10:08:58]80% 送信完了                                      |   |
| [2014/08/08 10:09:07] 85% 送信完了<br>[2014/08/08 10:09:15] 90% 送信完了<br>[2014/08/08 10:09:23] 95% 送信完了                                   | E |
| 2014/08/08 10:09:31 ] 100% 送信完了<br>  2014/08/08 10:09:39 ] ファーム送信完了<br>  2014/08/08 10:09:39 ] 20秒後にテレタイムを再起動します                     |   |
| 」<br>一<br>中止                                                                                                    | Ŧ |

⑦ テレタイム e:s の再起動が始まるとウィンドウが閉じますので3分程度待ってから(e が再起動後にアップデートが始まります。)通信処理の右クリックメニューよりバージョン表示をクリックします。

| 按结生           | 培結 / 電話番号            | 相相手       | 前回通信 |             | _    |              |
|---------------|----------------------|-----------|------|-------------|------|--------------|
| 1307275       | 160元/电品番与            | 1本1里      | 日時   |             | 結果   | 日時           |
| 000 本社        | 192.168.50.81        | テレタイムX    |      |             |      |              |
| 001 渋谷営業所     | 192.168.50.54        | テレタイムe:s  | _    |             |      | 2014/08/08_1 |
| 002 新宿営業所     | 192.168.50.82        | テレタイムe    |      | 打刻データ(ロ     | ))   |              |
| 010 八王子営業所    | 192.168.50.81        | テレタイムX    |      | 通信履歴(L)     |      |              |
| 011 Zaion'nex | http://win-56amvt128 | Zaion'nex | 20   | Ping検査(P)   |      |              |
| 012 西日本支社     | 192.168.50.82        | テレタイムe:s  |      | バージョン表      | 示(V) |              |
|               | ***                  |           |      | ファームウエ      | ア更新  | i(F)         |
|               |                      |           |      | 全打刻データ取込(A) |      |              |
| 接続先 001       | 渋谷営業所                |           |      | 再起動(R)      |      |              |
| 結果            |                      |           |      | 非接触カード      | IDの送 | É信(I)        |

⑧ ホームページ上のバージョンになっていれば成功です。
 ※テレタイム e:s システムアップデート(Ver.E01-xxxx)

| 就業管理 Xronos クロノス                                                                                                    |
|----------------------------------------------------------------------------------------------------|
| () Version : E01-3830-S                                                                                                    |
| 時計表示:[12時間朝]<br>バックライト点灯時間:[15分]<br>カード読み取り音量:[大]<br>NTPサーバー:[使用する]<br>NTPサーバーアドレス:[133.243.238.244]<br>リブート時刻:[02:00]<br>出退勤日替時刻:[05:00] |
| ОК                                                                                                    |